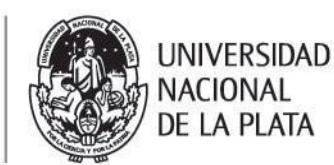

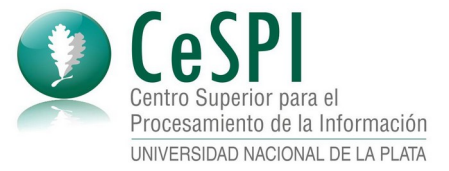

#### Acceder a la red WiFi de WiFi-UNLP

| Versión | Fecha      | Autor - Principales Cambios |
|---------|------------|-----------------------------|
| 1.1     | 20/05/2022 |                             |

El siguiente documento define los pasos a seguir en diferentes dispositivos y sistemas operativo para conectarse a la red WiFi de **WiFi-UNLP**.

Es importante tener en cuenta haber generado la clave específica para la utilización de este servicio, lo cual se realiza desde <u>https://usuarios.unlp.edu.ar/</u>, y la que usaras en conjunto con tu nombre de usuario del *Acceso Único de la UNLP* para poder utilizar la red

Claves de acceso a otros servicios

| Red "WiFi-UNLP" para la comunidad          | *****                           | Copiar                  |
|--------------------------------------------|---------------------------------|-------------------------|
| universitaria.<br>Más información          |                                 | Renovar clave           |
| <b>Proxy de la UNLP</b><br>Más información | *******                         | Copiar<br>Renovar clave |
| Acceso a publicaciones de La Ley           | Sin clave para este<br>servicio | Solicitar clave         |

Si no contás aún con usuario del *Acceso Único de la UNLP* lo podes generar siguiendo las instrucciones del siguiente video: <u>https://www.youtube.com/watch?</u> <u>v=SE Ydp6a07Y</u>

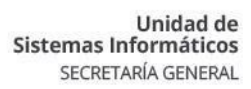

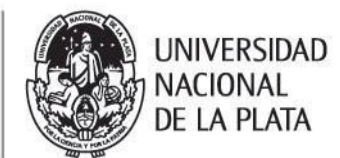

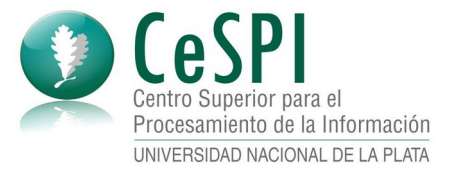

# Índice de contenidos

| Acceso desde Sistema Operativo Windows      | 3 |
|---------------------------------------------|---|
| Acceso desde Sistema Operativo Linux        | 4 |
| Acceso desde Sistema Operativo Android      | 5 |
| Acceso desde Sistema Operativo IOs (Iphone) | 6 |
| Acceso desde Sistema Operativo Android      | 6 |

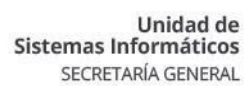

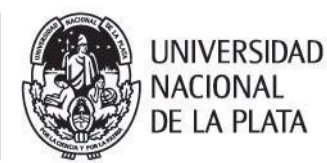

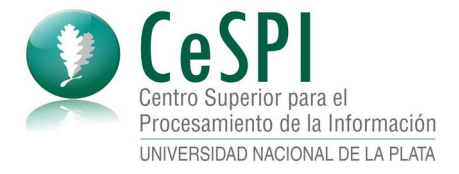

## Acceso desde Sistema Operativo Windows

- 1. Ir a la configuración de red del sistema operativo y buscar las redes WiFi disponibles
- 2. Seleccionar la red **WiFi-UNLP**

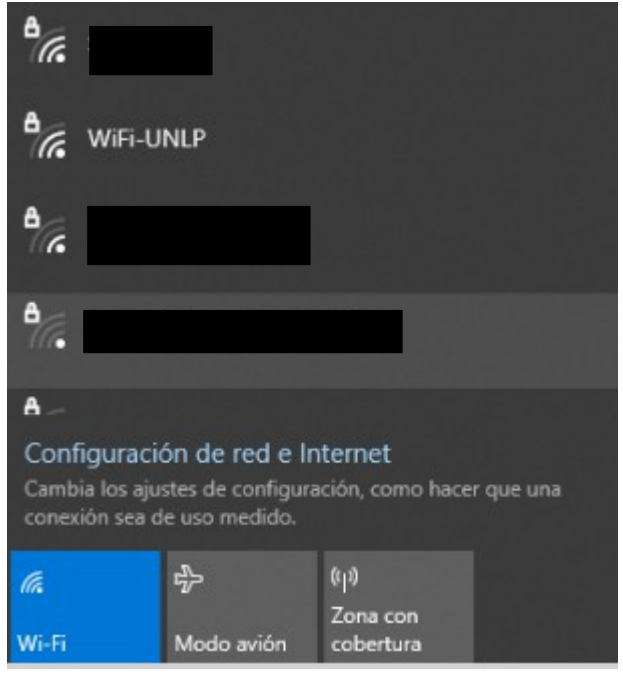

3. El sistema solicita usuario y contraseña

| ٩. | <b>WiFi-UNLP</b><br>Segura |                     |
|----|----------------------------|---------------------|
|    | Escribe tu nombre de us    | suario y contraseña |
|    | Nombre de usuario          |                     |
|    | Contraseña                 |                     |
|    |                            |                     |
|    |                            | Cancelar            |

Recuerda que tu usuario es el mismo que tu nombre de usuario del *Acceso Único de la UNLP* y que la contraseña es la clave obtenida para el servicio de WiFi que se explica al comienzo del presente documento.

4. El sistema solicita una confirmación.

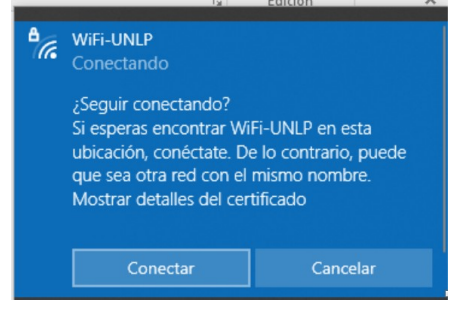

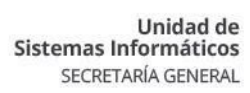

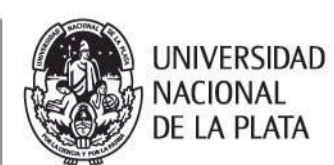

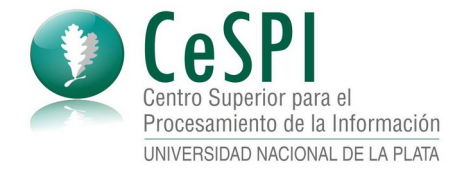

5. Presionar el botón "Conectar" y el equipo quedara conectado a Internet

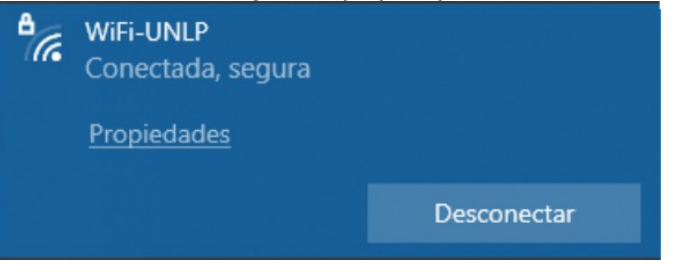

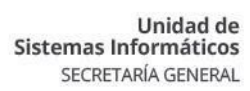

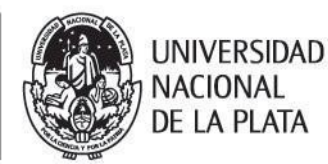

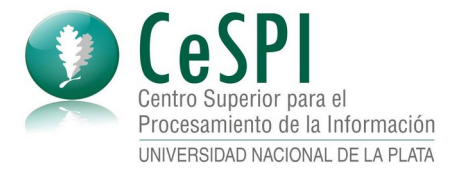

# Acceso desde Sistema Operativo Linux

- 1. Ir a la configuración de red de tu sistema operativo y buscar las redes WiFi disponibles
- 2. Seleccionar la red WiFi-UNLP
- 3. El sistema te mostrará una ventana donde ingresaras los datos:

| Se requiere auter                   | nticación para la red inalámbrica 🛛 😵                                                            |
|-------------------------------------|--------------------------------------------------------------------------------------------------|
| Se necesitan cor<br>a la red inalám | nbrica necesita autenticación<br>ntraseñas o claves de cifrado para acceder<br>rica «WiFi-UNLP». |
| Seguridad inalámbrica               | WPA y WPA2 enterprise 🔹                                                                          |
| Autenticación                       | TLS a través de túnel 🔹                                                                          |
| Identidad anónima                   |                                                                                                  |
| Dominio                             |                                                                                                  |
| certificado CA                      | (ninguno) 👻                                                                                      |
| contraseña del certificado CA       | <u>م</u>                                                                                         |
|                                     | Mostrar las contraseñas                                                                          |
|                                     | 🗹 No se necesita ningún certificado CA                                                           |
| Autenticación interna               | PAP 🔹                                                                                            |
| Nombre de usuario                   |                                                                                                  |
| Contraseña                          | <u>م</u>                                                                                         |
|                                     | Mostrar la contraseña                                                                            |
|                                     | Cancelar Conectar                                                                                |

Allí deberás ingresar:

- Seguridad inalámbrica WPA y WPA2 enterprise
- Autenticación: TLS a través del túnel
- Identidad anónima: Dejar en blanco
- Dominio: Dejar en blanco
- Certificado CA: Ninguno
- Seleccionar la opción "No se necesita ningún certificado CA"
- Autenticación interna: PAP
- Nombre de usuario: Tu nombre de usuario del Acceso Único de la UNLP
- Contraseña: La clave obtenida para el servicio de WiFi que se explica al comienzo del presente documento.
- 4. Presiona sobre el botón CONECTAR y ya podrás navegar por internet.

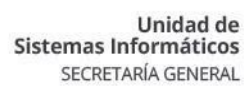

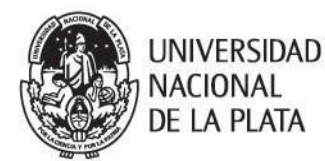

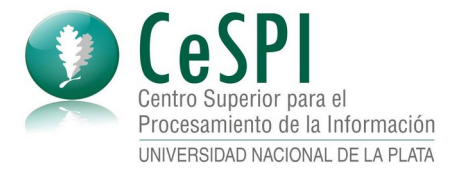

## Acceso desde Sistema Operativo Android

- 1. Ir a la configuración de red de tu dispositivo y buscar las redes WiFi disponibles
- 2. Seleccionar la red WiFi-UNLP
- 3. El sistema te mostrará una ventana donde ingresaras los datos los datos

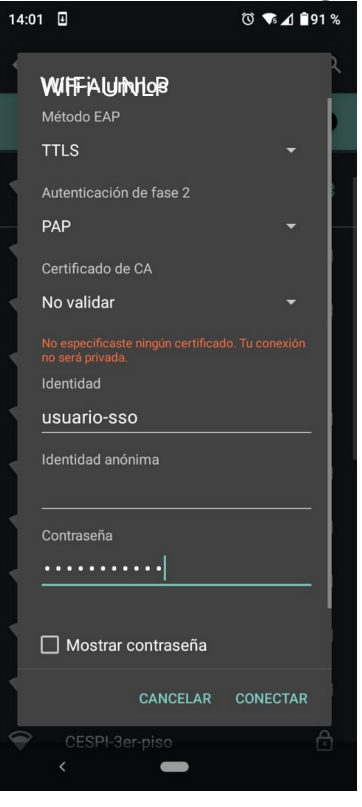

Allí deberás ingresar:

- Método EAP: TTLS
- Autenticación de fase 2: PAP
- Certificado de CA: No Validar
- Identidad: Tu nombre de usuario del Acceso Único de la UNLP
- Identidad anónima: Dejar en blanco
- Contraseña: La clave obtenida para el servicio de WiFi que se explica al comienzo del presente documento.
- 4. Presiona sobre la opción CONECTAR y ya podrás navegar por internet.

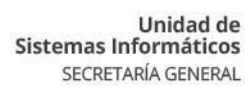

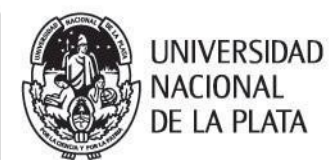

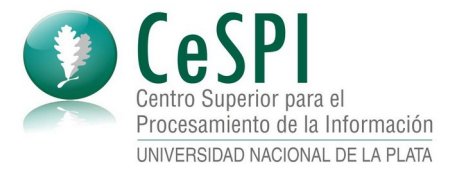

## Acceso desde Sistema Operativo IOs (IPhone)

- 1. Este dispositivo requiere que inicialmente se habilite un perfil de red para el tipo de conexión que utiliza la red WiFi de **WiFi-UNLP** 
  - a. Descargar y guardar en tu dispositivo el archivo de configuración para el perfil de la red. El archivo lo podes descargar desde <u>https://webapps-datastorage.presi.unlp.edu.ar/wifi-unlp/unlp-WiFi-</u> <u>UNLP.mobileconfig</u>
  - Al descargarlo podrás ver el archivo utilizando la aplicación de "Archivos" propia del sistema operativo.

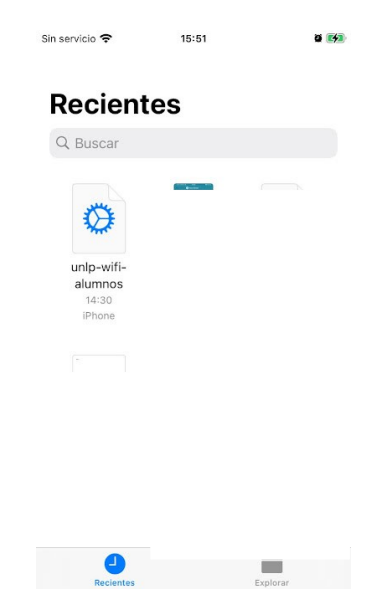

En algunos dispositivos, al presionar sobre el enlace antes indicado ya nos permite habilitar el uso del perfil

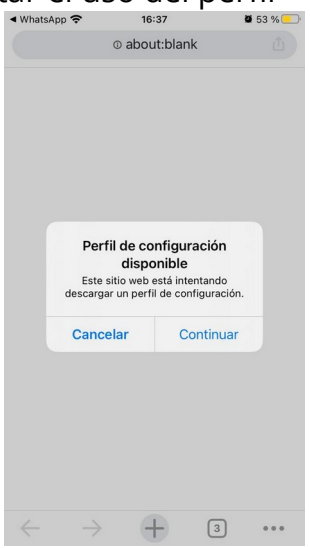

#### En este caso, ir al punto **c.** del presente instructivo.

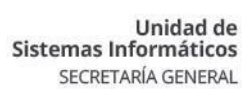

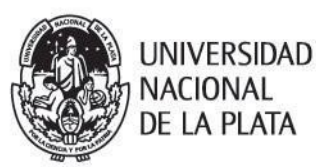

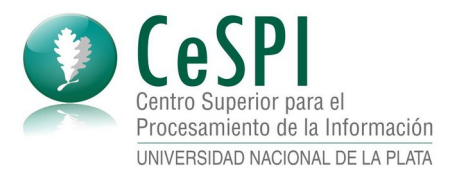

b. Presionar sobre el archivo para indicarle al sistema que lo querés usar. El sistema te indicara que el perfil se descargo y esta listo para ser instalado.

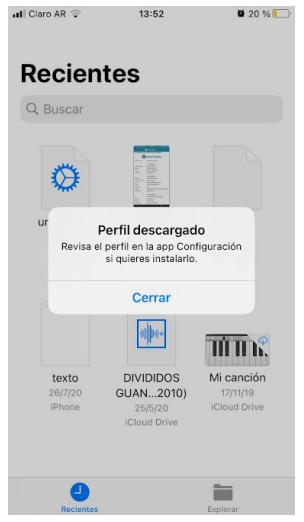

- c. Ir a la opción de Configuración de tu dispositivo
- d. Allí presiona sobre la opción "Perfil Descargado"

|          | Configura             | ción              |   |
|----------|-----------------------|-------------------|---|
| JF       | Apple ID, iCloud, con | ntenido y compras | > |
| Suge     | erencias de Apple ID  | 2                 | > |
| Perfi    | descargado            |                   | > |
| ≁        | Modo de vuelo         | 0                 |   |
| <b>?</b> | Wi-Fi                 | Fibertime_5575    | > |
| *        | Bluetooth             | No                | > |
| ((1))    | Datos celulares       |                   | > |

e. En la ventana que se abre seleccionar la opción "Instalar" en la parte superior derecha.

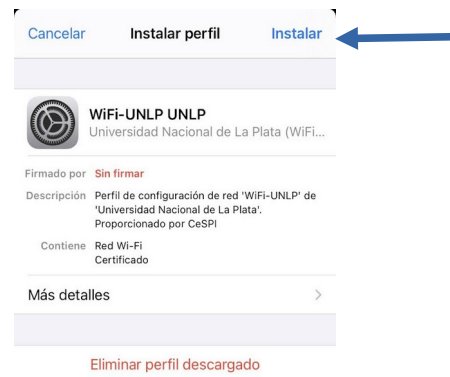

f. El dispositivo solicitará la clave o mecanismo de seguridad que tengas activado en el mismo

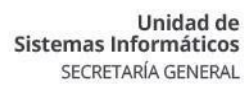

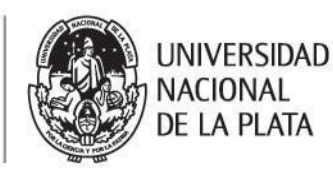

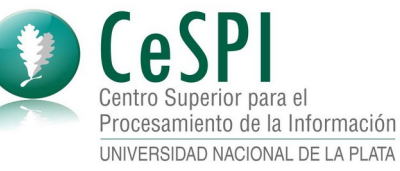

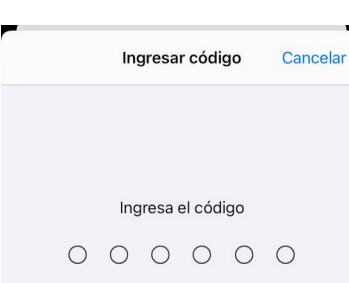

g. En la ventana que se muestra confirmar la instalación presionando sobre la opción "Instalar" en la parte superior derecha.

| Cancelar                                                                                               | Advertencia                                                                                                    | Instalar                                                             |
|----------------------------------------------------------------------------------------------------|----------------------------------------------------------------------------------------------------|----------------------------------------------------------------------|
| CERTIFICADO R                                                                                          | OOT NO ADMINISTRADO                                                                                                    |                                                                      |
| La instalación<br>CA" lo agrega<br>confianza de t<br>será de confia<br>permitas en la<br>de confianza. | del certificado "Rad<br>rá a la lista de certifi<br>tu iPhone. Este certifi<br>Inza en sitios web ha<br>a configuración de ce | lius Wifi-Sso<br>cados de<br>ficado no<br>asta que lo<br>ertificados |
| WI-FI                                                                                                  |                                                                                                    |                                                                      |
| Jn proxy de V<br>ráfico de red                                                                         | Vi-Fi podría filtrar o s<br>de tu iPhone.                                                                                     | supervisar el                                                        |
| PERFIL SIN FIRM                                                                                        | IAR                                                                                                    |                                                                      |
|                                                                                                    |                                                                                                    |                                                                      |

h. Presionar sobre el botón "Instalar" que aparece en la parte inferior (color rojo)

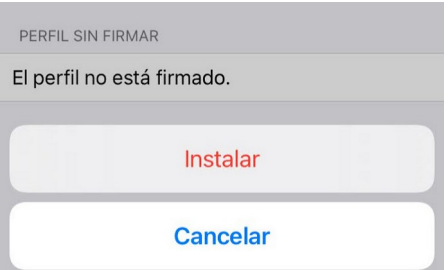

i. El dispositivo muestra que el perfil de red fue instalado correctamente. Presionar sobre la opción "Listo" para finalizar.

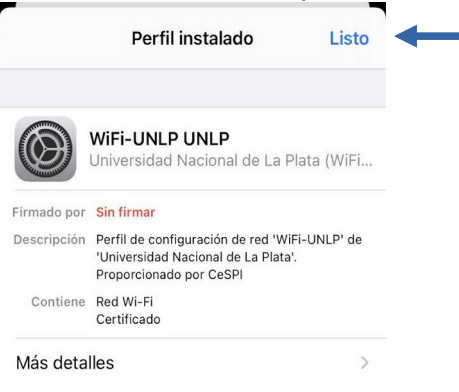

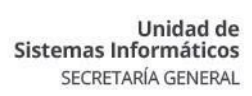

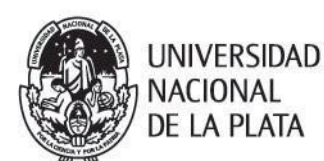

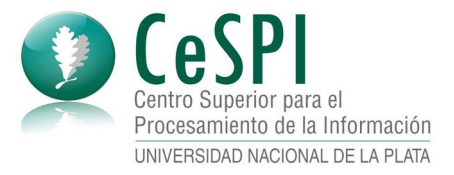

- 2. Si ya cuentas con el perfil instalado que se indica en el paso 1, ir a la configuración WiFi de tu dispositivo.
- 3. En el listado de redes WiFi disponibles seleccionar WiFi-UNLP

|               | 📶 Claro AR 🗢  | 13:53 | 20 %    |
|---------------|---------------|-------|---------|
|               | Configuración | Wi-Fi |         |
|               | Wi-Fi         |       |         |
|               | ~             |       | ₽ ╤ (j) |
|               | MIS REDES     |       |         |
| $\rightarrow$ | WiFi-UNLP     |       | ê 🤶 🚺   |
|               | OTRAS REDES   |       |         |

4. El sistema te solicita usuario y contraseña

|          | Cancelar | Ingresar | Conectar |
|----------|----------|----------|----------|
| Lleuario | Lleuaria |          |          |

Recuerda que tu usuario es el mismo que tu nombre de usuario del *Acceso Único de la UNLP* y que la contraseña es la clave obtenida para el servicio de WiFi que se explica al comienzo del presente documento.

5. Presiona sobre la opción "Conectar" y ya podrás navegar por internet.